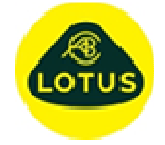

## **Description of New Features and Bug Fixes at Version 6.02a**

## Description 1 New New Introduced at this release is the ability for the user to set the size Graphs of graphs when first created. See menu option 'Graphs / Settings / General Defaults...' 2 New Graph Axes A new option has been added to graph axes such that the user Hold can individually 'hold' the axis settings for X and Y axes. This can be on a 'by Graph' basis or on all graphs. 3 New Floating An option has been added that enables the user to choose if a Graphs graph stays as a 'child' of the main display or is 'floating'. The new option to 'float' a graph means that users can chose to make better use of their available screens. 4 **Bug Fix** Help File Under Windows 10 the opening of the help file from within the application could be problematic. This has been resolved by opening the help file using an alternative method. 5 Some d/dz gradients for full axle models reported the wrong sign Bug Fix Sign Convention for the 'opposite' wheel. This inconsistency has been resolved. 6 d/dz Tyre A new SDF has been added to the d/dz SDF's list, namely the New Force d/dz of the vertical tyre force. 7 Previously it was possible to plot zero's for certain SDF results Change Graph with full axle models when plotting both sides. This was because Plotting of how things like dampers are assigned in full axle models. This inconsistency has now been resolved. 8 Change Temp In-line with current Windows10 policy the user's temporary folder Location location is now changed to C:\Users\Username\AppData\Roaming\Lesoft 9 Bug Fix Graph List Problems have been previously reported when using some of Fitting the function 'fit' routines in the SDF graph list tool. The issue has been identified and resolved at this release. This option is only relevant to full axle models and is now 10 Sub-Frame Change Add restricted as such. Attempting to add a sub-frame to a corner model will be ignored. 11 New Add From this release when a user adds a calculated point to a full Calculated axle model they are offered the option of also adding the same calculated point to the other side. Point 12 New Add A new option is now available for adding a subframe to the model. The option 'Subframe Part (Enter Points)' prompts the Subframe user to enter the x, y and z co-ordinates of the new connection to ground points, and then the user selects from a list the points that are required to be connected to the subframe. 13 Bug Fix Add Roll Additional traps have been added to the 'add roll bar' options as Bar users where trying to add to models that did not have a fully defined template with all symmetrical points being correctly labelled.

## Program: **SHARK**

Sheet 2 of 2

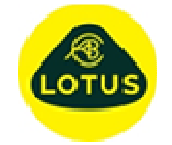

| 14 | New     | Graph<br>Child<br>Status           | A new menu option has been added that will revert all graphs to<br>be children of the main display. This can be useful as a means<br>of recovering 'floating' graphs that have been inadvertently<br>positioned outside of the displayable screen area, normally<br>through screen resolution changes.                                                                                                    |
|----|---------|------------------------------------|----------------------------------------------------------------------------------------------------|
| 15 | New     | Menus and<br>Toolbars              | A number of changes have been made to the toolbar and menu<br>displays. The menu tree settings dialogue box allows the user to<br>set position, visibility and orientation of the various menu<br>toolboxes and user property box.                                                                                                    |
| 16 | New     | User<br>Property<br>Box            | The concept of a user configurable property box has been added<br>where users can select individual properties that they wish to be<br>added to the 'Property Table'. This property table provides a<br>concise way of changing individual model properties without<br>having to open the specific property box. To add individual<br>properties to this display, look for the new icon on property edit<br>displays and click it when the required value is selected.                                                                                    |
| 17 | Change  | Steering<br>Box                    | Some users have reported problems with specific co-ordinate<br>settings when using the steering box modules. The calculation<br>method has been revised to be more robust in these extreme<br>geometry situations.                                                                                                    |
| 18 | Bug Fix | Deleting<br>Co-ordinate<br>systems | Previously deleting the last user co-ordinate system did not close the required model flags. This has now been resolved.                                                                                                    |
| 19 | Bug Fix | Remember<br>Message<br>Prompts     | The implementation of remembering user choices on question<br>prompts has been changed. This was to stop 'negative' type<br>returns be saved and effectively stopping all access to that<br>option. This remember choice option can be disable or re-set to<br>none saved using the relevant 'setup' menu.                                                                                                    |
| 20 | New     | Structural stiffness               | A switch for enabling/disabling structural stiffness has been added to the individual virtual SKCMS test settings.                                                                                                    |
| 21 | New     | Virtual<br>SKCMS                   | A new test has been added to the virtual SKCMS module. Test 24 is for hub accel loads. It makes use of the default force set 7.                                                                                                    |
| 22 | New     | Shark<br>SimStudy                  | A new utility has been added that generates a list of analysis<br>results that characterize the suspension. Named as Shark<br>SimStudy it runs a series of virtual SKCMS tests along with<br>some conventional displacement tests to generate the list of<br>characteristics.                                                                                                    |
| 23 | Change  | Model<br>Weights                   | At this release the values displayed and edited by the user that<br>relate to total vehicle weight, un-sprung weight and corner<br>weight along with their % distributions have been revised to<br>make for a more logical, consistent and practical approach. The<br>sprung mass is no longer a user definable value nor is the<br>sprung weight split, these are now both calculated from the total<br>vehicle and un-sprung properties. Users will note changes to the<br>'Parameters' data entry and also the 'Body C of G properties'<br>data entry. |
| 24 | New     | Corner<br>Weight                   | As part of the above changes, the compliant un-sprung corner weight calculation macro, users can directly copy the results                                                                                                    |

Sheet 3 of 2

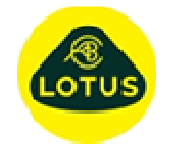

@01/03/2019

back to the relevant parameters.